# テザリング機能を利用する

## テザリング機能について

テザリング機能とは、本機をWi-Fiルーターのような外部モデムとし て動作させるしくみです。

テザリング機能を利用すると、本機を経由して、パソコンやゲーム 機などをインターネットにアクセスさせることができます。

- ・ご利用いただく際には、別途お申し込みが必要です。
- ・最新のシステムに更新されていることをご確認のうえご利用ください。

#### テザリング機能を設定する

テザリング機能を利用するとき、本機とほかの機器はいくつかの方 法で接続することができます。 お使いになる前に、接続方法やほかの機器の状態に応じた設定を 行ってください。

設定できる項目は次のとおりです。

| 項目                  | 説明                                                                                                    |  |  |  |
|---------------------|----------------------------------------------------------------------------------------------------|--|--|--|
| Wi-Fiテザリン<br>グ      | Wi-Fi接続でテザリング機能を利用するかどう<br>かや、Wi-Fiテザリングを利用する際のネット<br>ワーク名やセキュリティなどについて設定し<br>ます。                         |  |  |  |
| USB テザリン<br>グ       | 市販のUSB Type-Cケーブル接続でテザリング<br>機能を利用するかどうかを設定します。<br>USB3.1はデータ転送速度が上がりますが、通<br>話やデータ通信へ影響を及ぼす可能性があり<br>ます。 |  |  |  |
| Bluetooth テザ<br>リング | Bluetooth®接続でテザリング機能を利用する<br>かどうかを設定します。                                                                  |  |  |  |
| イーサネット<br>テザリング     | 市販のUSB有線LANアダプタとLANケーブルを<br>使った接続で、テザリング機能を利用するか<br>どうかを設定することができます。                                      |  |  |  |

### 1

| ホーム画面で 🔹                                                              | (設定) | 🔿 (ネットワ | フークとインター | ーネット) |
|-----------------------------------------------------------------------|------|---------|----------|-------|
| Q. 1217/2493/1                                                        |      |         |          |       |
| <ul> <li>          部版報号          のラスロル Rest</li></ul>                 |      |         |          |       |
| <ul> <li>         ・・・・・・・・・・・・・・・・・・・・・・・・・・・・・</li></ul>             |      |         |          |       |
| Biatoni, Antoidane, NFC/B94779-94     P792684     P792684     P792684 |      |         |          |       |
| Rit     100%. state:ntj                                               |      |         |          |       |
| (3) ディスプレイ<br>数数、前面表灯、フォントリイズ                                         |      |         |          |       |
| 🧐 🚆 パイブレーション、サイレントモード                                                 |      |         |          |       |
| (1) AQUOSトリック<br>展示をわっと使いこなける多彩な機能                                    |      |         |          |       |
| <ul> <li>ホーム切除</li> <li>ストレージ</li> <li>ボボズム vo. ボルロ目 vvria</li> </ul> |      |         |          |       |
|                                                                       |      |         |          |       |
| _                                                                     |      |         |          |       |
| 2                                                                     |      |         |          |       |
|                                                                       |      |         |          |       |
| ÷ ネットワークとインターネット Q                                                    |      |         |          |       |
| * WHI<br>HHEOTOLIKEA                                                  |      |         |          |       |
| ▲ ±/(f,b, *>+9-2<br>Yendole +                                         |      |         |          |       |
| (A) 54054                                                             |      |         |          |       |
| 0 7-9t-10-                                                            |      |         |          |       |
| VIN. JETANE                                                           |      |         |          |       |
|                                                                       |      |         |          |       |
|                                                                       |      |         |          |       |
| 10                                                                    |      |         |          |       |

🏁 テザリング画面が表示されます。

#### 3

各項目を設定

🏁 設定が完了します。

### テザリングオートを利用する

自宅や特定の場所にいる間、Wi-Fiテザリングが自動的に有効になる ように設定できます。

#### 1

ホーム画面で 😰 ラ 🗛 UOSトリック

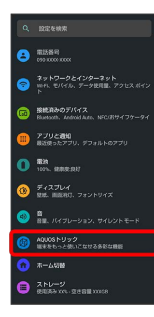

🏁 AQUOSトリック画面が表示されます。

#### 2

〔テザリングオート〕

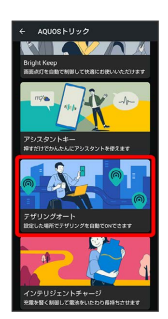

🏁 テザリングオート画面が表示されます。

### 3

場所の設定

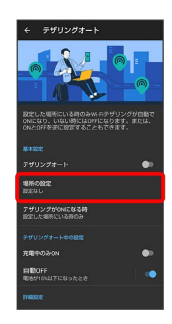

# 4

場所の名前欄をタップ

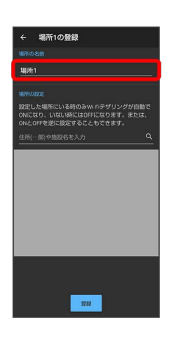

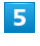

場所の名前を入力 🔿 🔜

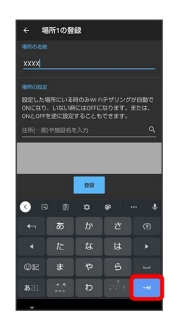

### 6

設定したい住所を入力 ラ 🔍 ラ 登録

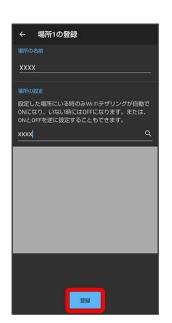

・💿 ラ 登録 と操作すると、現在地を登録できます。

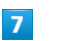

テザリングオート ( ) 表示)

🏁 テザリングオートが有効になります。

・確認画面が表示されたときは、画面に従って操作してください。 ・ デザリングオート をタップするたびに、有効( ● )/無効 ( ● )が切り替わります。

```
💽 テザリングオート利用時の操作
Wi-Fiテザリングが自動的に有効になる場所を追加
する
テザリングオート画面で 場所の設定 🔿 場所を追加 🔿 場
所の名前欄をタップ ⋺ 場所の名前を入力 ⋺ 🗾 ⋺ 設定
したい住所を入力 ラ 🔍 ラ 登録
・ 💿 🔿 登録 と操作すると、現在地を登録できます。
Wi-Fiテザリングが自動的に有効になる場所を削除
する
テザリングオート画面で 場所の設定 ラ 削除したい場所の
📋 🔿 削除
Wi-Fiテザリングが有効になるタイミングを設定す
る
テザリングオート画面で テザリングがONになる時 → 設定
した場所にいる時のみ / 設定した場所にいない時のみ
充電中のみWi-Fiテザリングを有効にするかどうか
を設定する
テザリングオート画面で「充電中のみON」
・ 充電中のみON をタップするたびに、有効 ( 🧲 ) / 無効
 ( 🕕 )が切り替わります。
電池残量に応じて、Wi-Fiテザリングを自動的に無
効にするかどうかを設定する
テザリングオート画面で「自動OFF」の 🌑 / 🌑
・ 🗊 をタップすると 🌑 (有効)に、 🌑 をタップする
 と 🌗 (無効)に切り替わります。
Wi-Fiテザリングを自動的に無効にする電池残量を
設定する
テザリングオート画面で 自動OFF ラ バーをドラッグして電
池残量を調節 ラ OK
Wi-Fiテザリングを設定する
テザリングオート画面で Wi-Fiテザリングの詳細設定 → 画
面に従って操作
```